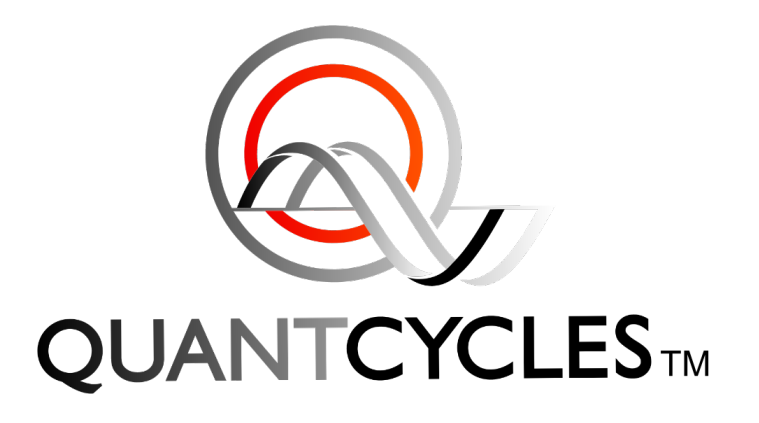

# HOW TO INSTALL & CONFIGURE THE QUANTCYCLES INDICATOR

If you have any questions about these instructions, please email support@quantcycles.com

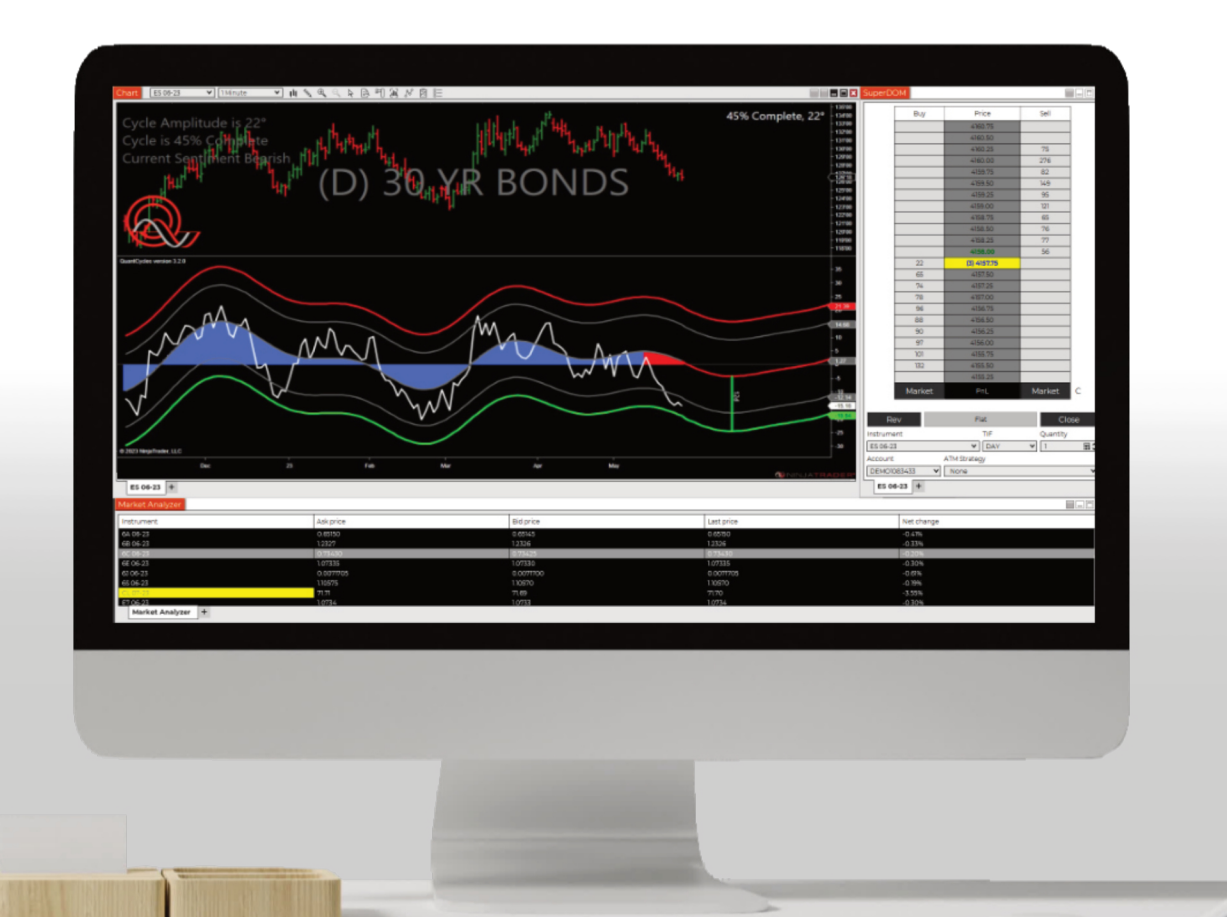

PAGE 1

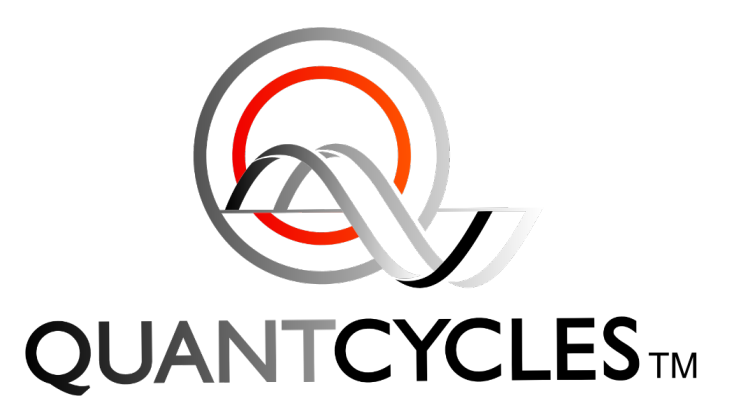

# HOW TO INSTALL & CONFIGURE THE QUANTCYCLES INDICATOR

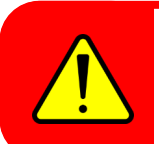

Before you begin the indicator installation, please ensure your NinjaTrader is up to date. Please visit <u>http://www.NinjaTrader.com</u> and download the newest version.

## GLOSSARY

**STEP 1: IMPORT THE INDICATOR** 

Page 3

STEP 2: CREATE A NEW CHART Page 5

**STEP 3: CREATE NON-REPAINT INDICATOR** Page 6

STEP 4: CREATE REPAINT INDICATOR Page 8

STEP 5: EXTEND YOUR FORECAST

Page 10

**STEP 6: INSTALL KINETICK PLUGIN** 

Page 11

### **IN THIS DOCUMENT:**

You will learn how to install the QuantCycles Indicator in NinjaTrader, and configure two types of charts: **Repaint** and **Non-Repaint**.

**Repaint** and **Non-Repaint** provide the same future forecast but differ in it's handling of past cycle parameters.

**Non-Repaint** displays historical data as originally shown. **Repaint** recalculates all data for a smoother cyclical analysis. Additionally you will configure your charts to extend projections further into the future.

### **STEP 1: IMPORT THE INDICATOR**

Download the QuantCycles Indicator: http://quantcycles.com/download/QuantCycles\_NT8.zip

Do not unzip or extract the file.

In NinjaTrader, navigate to TOOLS > IMPORT > NINJASCRIPT ADD-ON.

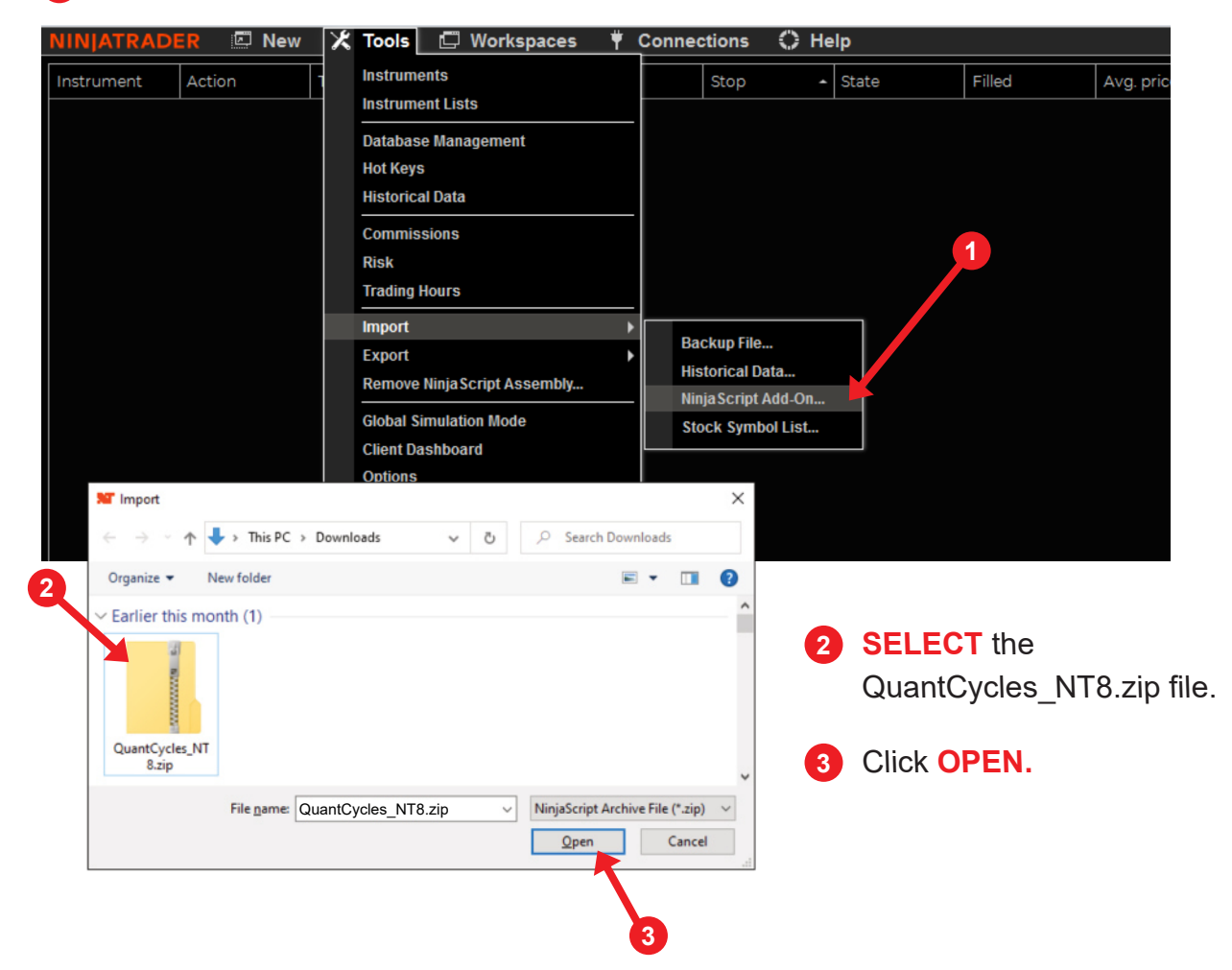

### **STEP 1: IMPORT THE INDICATOR**

You may receive a warning about 3<sup>rd</sup> Party Add-Ons. Select the "**Don't show this message again**" checkbox.

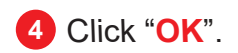

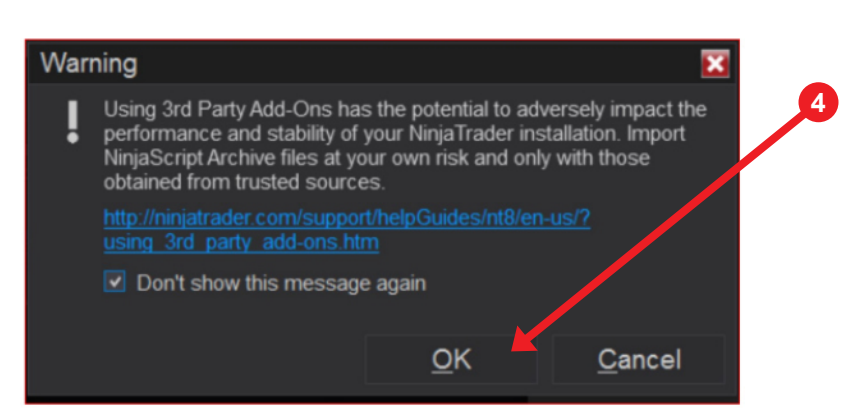

If you are updating a previous version of QuantCycles, you may receive an error similar to this. Click "YES".

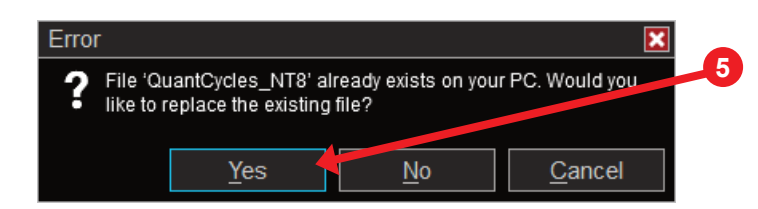

#### 6 Click "OK". CLOSE & RESTART NinjaTrader

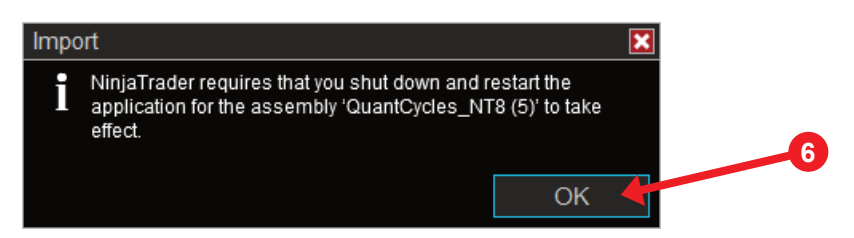

The QuantCycles indicator is now installed and you are ready to proceed creating a chart with the new indicator. The process is explained in the following pages of this document.

#### **STEP 2: CREATE A NEW CHART**

Make a new chart first.

| 1 Select NE        | W > CHART          |             |       | 1           |        |        |     |
|--------------------|--------------------|-------------|-------|-------------|--------|--------|-----|
| NINJATRADER        | 🖾 New 🔀 Tools      | 📮 Workspace | s 🕈   | Connections | 🔿 Help |        |     |
| Instrument - Actic | Basic Entry        | Quantity    | Limit | Stop        | State  | Filled | Avg |
|                    | FX Pro             |             |       |             |        |        |     |
|                    | Option Chain       |             |       |             |        |        |     |
|                    | Order licket       |             |       |             |        |        |     |
|                    | SuperDOM (Dynamic) | -           |       |             |        |        |     |
|                    | Alerts Log         |             |       |             |        |        |     |
|                    | Chart              |             |       |             |        |        |     |
|                    | Depth Chart        |             |       |             |        |        |     |
|                    | FX Board           |             |       |             |        |        |     |
|                    | FX Correlation     |             |       |             |        |        |     |
|                    | Hot List Analyzer  |             |       |             |        |        |     |
|                    | Level II           |             |       |             |        |        |     |
|                    | Market Analyzer    |             |       |             |        |        |     |
|                    | Market Watch       |             |       |             |        |        |     |
|                    | News               |             |       |             |        |        |     |

- **2** Under "**INSTRUMENT**", enter the symbol that corresponds to your subscription.
- Our indicator requires a lot of data to compute the forecast. Change "LOAD DATA BASED ON" to "Bars". Change "BARS TO LOAD" to 10,000.
- 4 You can also configure the "CHART STYLE" if you wish (optional)

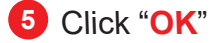

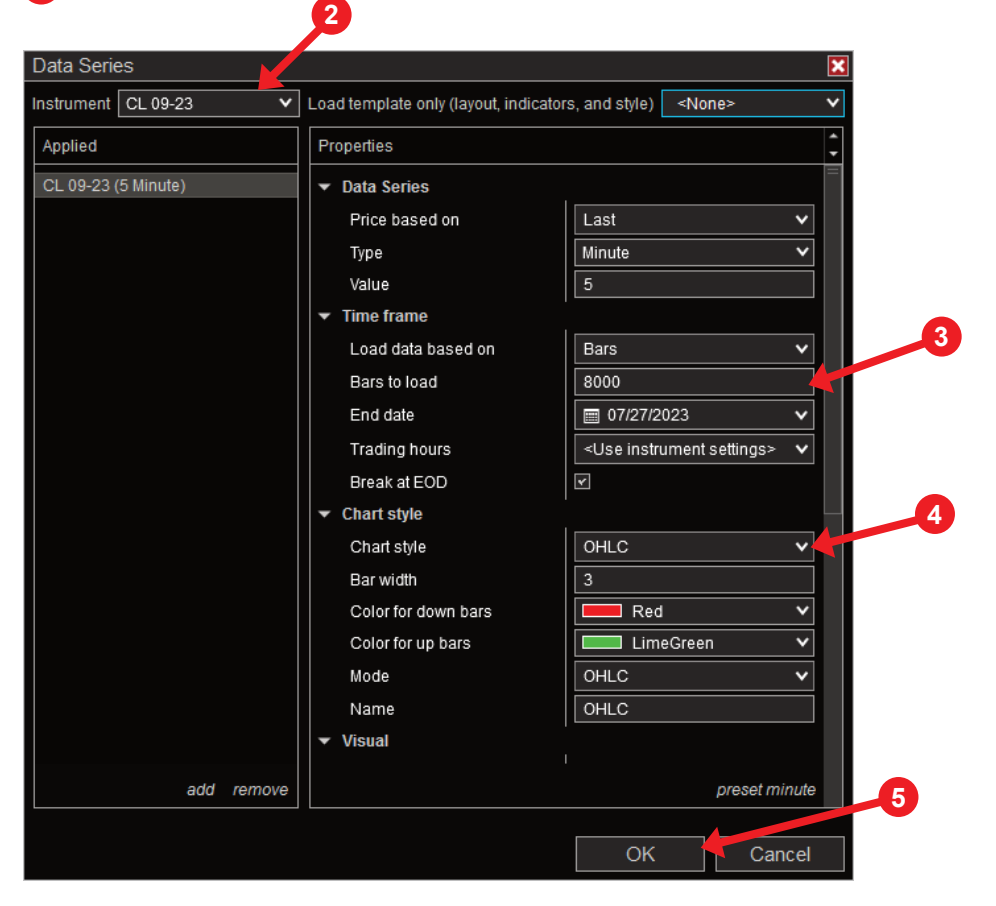

#### **STEP 3: CREATE NON-REPAINT INDICATOR**

You will need to use the same email address you used to purchase your subscription on QuantCycles.com.

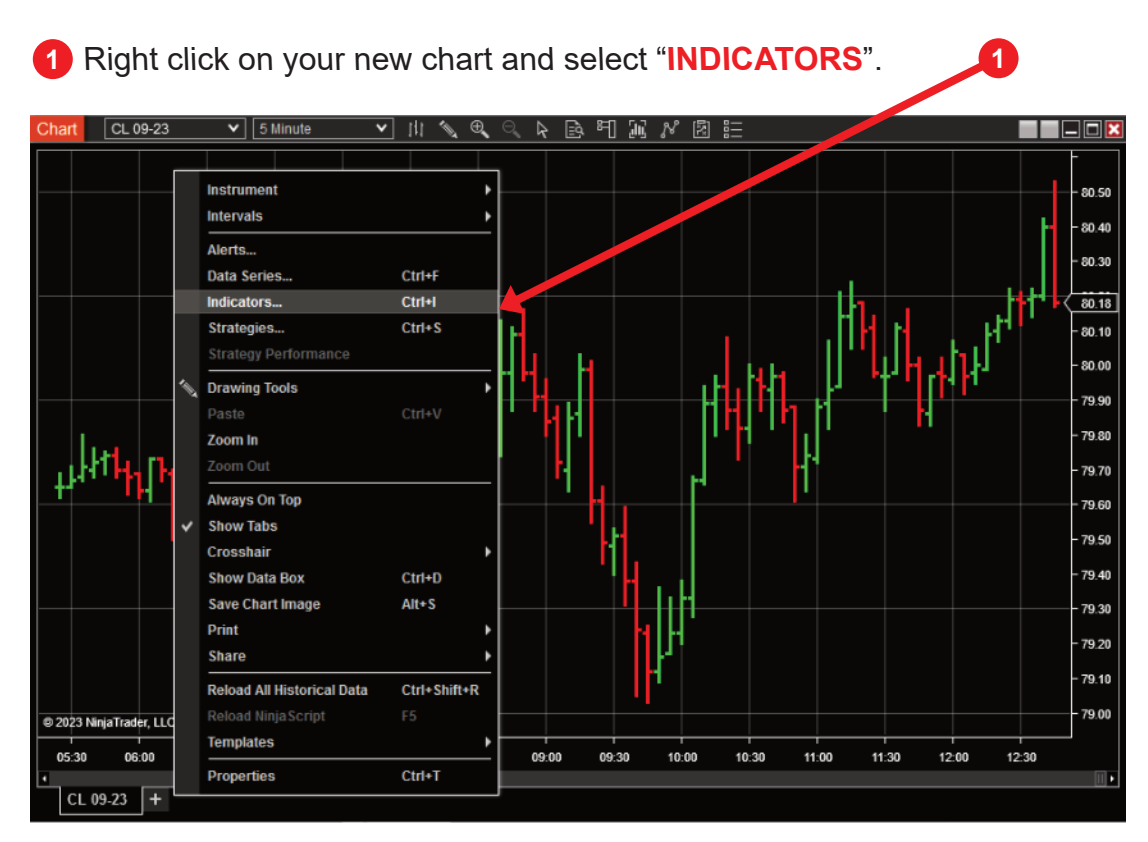

- 2 Under "AVAILABLE" Double click the QuantCycles folder.
- **3** Under "**QUANTCYCLES**" Double click QuantCycles version 4.1.2.
- **4** Down in **CONFIGURED** Select QuantCycles version 4.1.2.
- **5** On the right side under **"PROPERTIES**" Enter your e-mail address.

| QuantCycles       ● 00. LicenseParameters         QuantCycles version 4.1.2       00. LicenseParameters         QuantCyclesSydeSine       01. Email Address         QuantCyclesTrendChop       ● 02. Signal Settings         ADL       ● 02. Signal Settings         ADX       ● 02. Signal Projections         ADX       ● 02. Display Signal Projections         APZ       ● 02. Display Signal Projections         Aroon       Aroon oscillator         ATR       ● 04. Deviation Band         Bar timer       ● 05. Alert Deviation Band         Configured       ● 08. Enable Trend Reversion Trade         QuantCycles version 4.1.2       ● 01. Enable Repaint         ● 03. Visuals       ● 01. Enable Repaint         ● 01. Enable Repaint       ● 01. Enable Repaint         ● 01. Enable Repaint       ● 01. Enable Repaint                                                                                                    | Available i                                                               | Properties                                                  | <u> </u>                   |
|----------------------------------------------------------------------------------------------------|---------------------------------------------------------------------------|-------------------------------------------------------------|----------------------------|
| QuantCycles version 4.1.2<br>QuantCycles Syne<br>QuantCycles TrendChop       01. Email Address       Your.email@quantcycles.com         ADL       02. Signal Settings       00. AutoLoad Settings       0         ADX       00. AutoLoad Settings       0         ADXR       02. Display Signal Projections       0         AZ       03. 1st Deviation Band       2         Aroon oscillator       04. 2nd Deviation Band       3         ATR       05. Alert Deviation Band       0         Bar timer       06. Detrend Entry Offset       20         OuantCycles version 4.1.2       07. # Signals Per Cycle       1         QuantCycles version 4.1.2       01. Enable Repaint       0         OuantCycles version 4.1.2       01. Enable Repaint       0         OuantCycles version 4.1.2       01. Enable Repaint       0         OuantCycles version 4.1.2       01. Enable Repaint       0         OuantCycles version 4.1.2       01. Enable Repaint       0         OuantCycles version 4.1.2       01. Enable Repaint       0         OuantCycles version 4.1.2       01. Enable Repaint       0         OuantCycles version 4.1.2       01. Enable Repaint       0         OuantCycles version 4.1.2       01. Enable Repaint       0         Ouant Cycl                                                                                                    | CuantCycles                                                               | ✓ 00. LicenseParameters                                     |                            |
| ADL       00. AutoLoad Settings       Image: Constraint of the property of the property of th | QuantCycles version 4.1.2<br>QuantCyclesCycleSine<br>QuantCyclesTrendChon | 01. Email Address<br>▼ 02. Signal Settings                  | Your.email@quantcycles.com |
| ADXR<br>APZ<br>Aroon oscillator<br>Aroon oscillator<br>Arr<br>Bar timer<br>Configured<br>QuantCycles version 4.1.2<br>QuantCycles version 4.1.2<br>QuantCycles version 4.1.2<br>ADXR<br>APZ<br>Aroon oscillator<br>Arr<br>Bar timer<br>QuantCycles version 4.1.2<br>ADXR<br>Arr<br>Bar timer<br>ADXR<br>Arr<br>Bar timer<br>ATR<br>Bar timer<br>ATR<br>ATR<br>ATR<br>ATR<br>ATR<br>Bar timer<br>ATR<br>ATR<br>ATR<br>Bar timer<br>ATR<br>ATR<br>ATR<br>Bar timer<br>ATR<br>ATR<br>ATR<br>ATR<br>ATR<br>ATR<br>ATR<br>ATR                                                                                                    | ADL<br>ADX                                                                | 00. AutoLoad Settings<br>01. Enable Signal                  | <b>र</b>                   |
| Aroon       03. 1st Deviation Band       2         Aroon oscillator       04. 2nd Deviation Band       3         ATR       05. Alert Deviation Band       0         Bartimer       06. Detrend Entry Offset       20         Configured       07. # Signals Per Cycle       1         QuantCycles version 4.1.2       08a. Enable Trend Reversion Trade       V         03. Visuals       01. Enable Repaint       0         01. Enable Repaint       01. Enable Repaint       Arial Black, 14px         01b. Forecast Text Font       Arial Black, 14px       Visite         02a. Up Slope Color       Utime       V                                                                                                    | ADXR<br>APZ                                                               | 02. Display Signal Projections                              |                            |
| ATR       0.5. Alert Deviation Band       0         Bar timer       06. Detrend Entry Offset       20         Configured       07. # Signals Per Cycle       1         QuantCycles version 4.1.2       08b. Enable Trend Reversion Trade       Image: Configured         OusantCycles version 4.1.2       08b. Enable Trend Breakout Trade       Image: Configured         OusantCycles version 4.1.2       08b. Enable Trend Breakout Trade       Image: Configured         OusantCycles version 4.1.2       08b. Enable Trend Breakout Trade       Image: Configured         OusantCycles version 4.1.2       08b. Enable Trend Breakout Trade       Image: Configured         OusantCycles version 4.1.2       08b. Enable Trend Breakout Trade       Image: Configured         OusantCycles version 4.1.2       01. Enable Repaint       Image: Configured         Image: Configured       Image: Configured       Image: Configured         Image: Configured       Image: Configured       Image: Configured         Image: Configured       Image: Configured       Image: Configured         Image: Configured       Image: Configured       Image: Configured         Image: Configured       Image: Configured       Image: Configured         Image: Configured       Image: Configured       Image: Configured         Image: Configured                                                                                                    | Aroon<br>Aroon oscillator                                                 | 03. 1st Deviation Band<br>04. 2nd Deviation Band            | 3                          |
| Configured       07. # Signals Per Cycle       1         QuantCycles version 4.1.2       08a. Enable Trend Reversion Trade       V         08b. Enable Trend Breakout Trade       V         01. Enable Repaint       01a. Forecast Text Font       Arial Black, 14px         01b. Forecast Cycle Turn Point Color       White       V         02a. Up Slope Color       Lime       V                                                                                                    | ATR<br>Bar timer                                                          | 05. Alert Deviation Band<br>06. Detrend Entry Offset        | 0                          |
| QuantCycles version 4.1.2     06a. Enable Trend Breakout Trade       08b. Enable Trend Breakout Trade       08b. Enable Repaint       01a. Forecast Text Font       01b. Forecast Text Font       01b. Forecast Cycle Turn Point Color       02a. Up Slope Color                                                                                                    | Configured                                                                | 07. # Signals Per Cycle                                     |                            |
| • 03. Visuals         01. Enable Repaint         • 01a. Forecast Text Font         01b. Forecast Cycle Turn Point Color         02a. Up Slope Color                                                                                                    | QuantCycles version 4.1.2                                                 | 08b. Enable Trend Breakout Trade                            |                            |
| O1a. Forecast Text Font     Arial Black, 14px      O1b. Forecast Cycle Turn Point Color     O2a. Up Slope Color     Lime                                                                                                    |                                                                           | <ul> <li>03. Visuals</li> <li>01. Enable Repaint</li> </ul> |                            |
| 01b. Forecast Cycle Turn Point Color White V<br>02a. Up Slope Color Lime V                                                                                                    |                                                                           | <ul> <li>01a. Forecast Text Font</li> </ul>                 | Arial Black, 14px          |
|                                                                                                    |                                                                           | 01b. Forecast Cycle Turn Point Color<br>02a. Up Slope Color | Lime Ville                 |
| add remove up down                                                                                                    | add <b>remove</b> up down                                                 | 17h Down Slone Color                                        | Red V                      |

#### **STEP 3: CREATE NON-REPAINT INDICATOR**

The newest version of the QuantCycles indicator implements a new feature to automatically configure Signal Settings based on each symbol. However, if you wish, you may configure your settings manually.

#### **AUTOMATIC SETTING INSTRUCTIONS**

6 Simply click the "AUTOLOAD" checkbox. The rest of the Signal Settings will be ignored.

#### MANUAL SETTING INSTRUCTIONS

- 7 Edit "DETREND ENTRY OFFSET" to match the timing of your trading.
- 8 We recommend saving your settings as a template. Click "TEMPLATE" and "SAVE".
- 8A Name your template "NON-REPAINT" and click "SAVE".
- 9 Finally click "APPLY" and "OK".

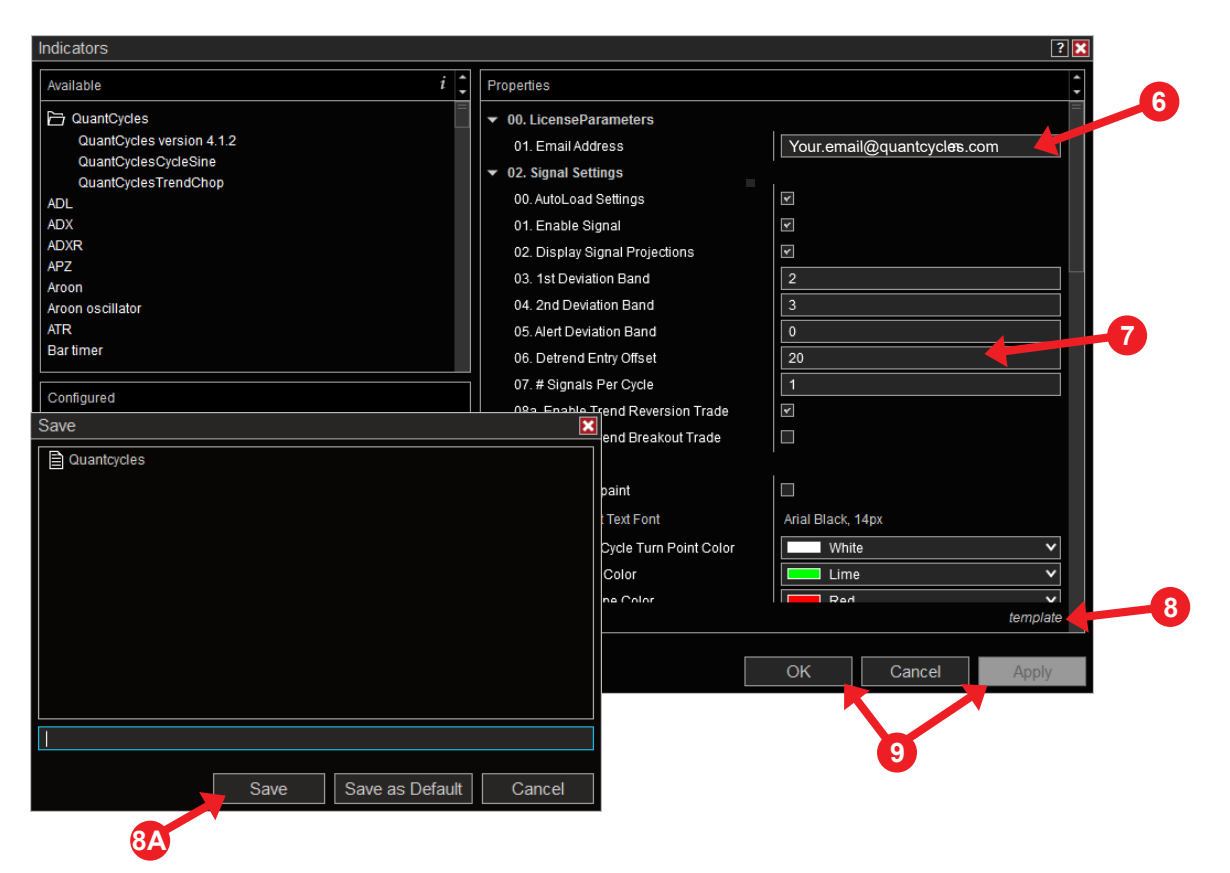

Below are the "DETREND ENTRY OFFSET" settings to enter for your time used.

| MINUTES: | OFFSET PARAMETER INPUT |
|----------|------------------------|
| 5        | 24                     |
| 15       | 21                     |
| 20       | 18                     |

### **STEP 4: CREATE REPAINT INDICATOR**

1 Right click on your new chart and select "INDICATORS".

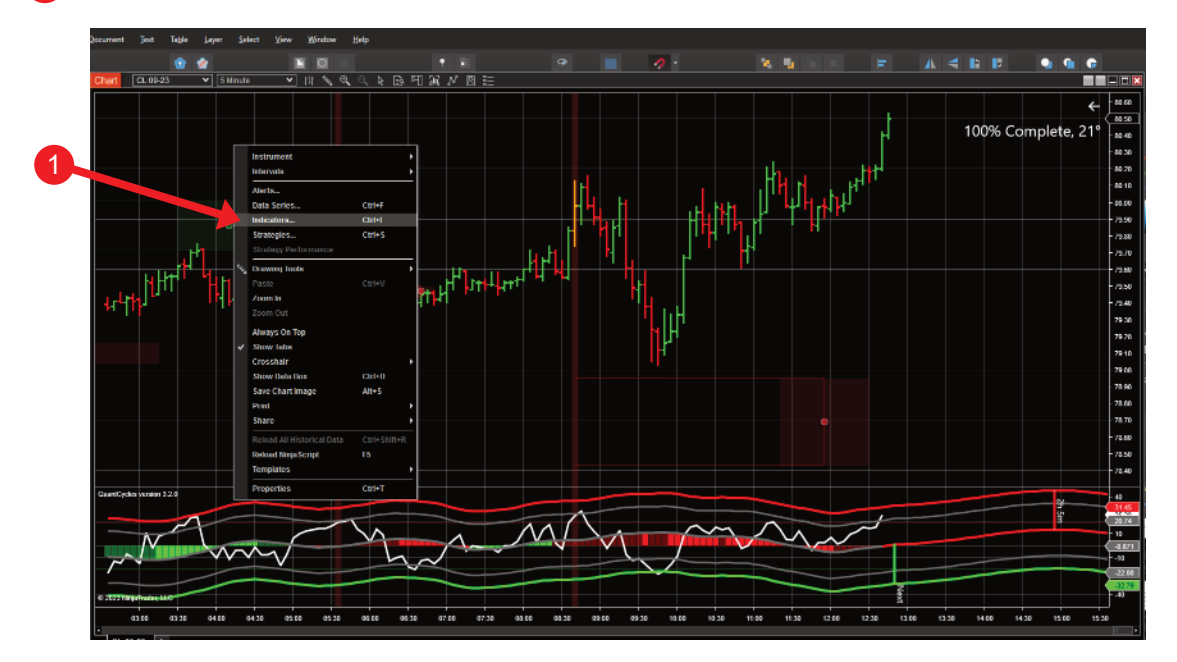

- 2 Under "AVAILABLE" Double click the QuantCycles folder.
- **3** Under "**QUANTCYCLES**" Double click QuantCycles version 4.1.2.
- **4** Down in **CONFIGURED**" Select the 2<sup>nd</sup> QuantCycles version 4.1.2.
- **5** On the right side under **"PROPERTIES**" Enter your e-mail address.

| Indicators                |                                             | ? 🔀                        |
|---------------------------|---------------------------------------------|----------------------------|
| Available i               | Properties                                  | ¢.                         |
| C QuantCycles             | ▼ 00. LicenseParameters                     |                            |
| QuantCycles version 4.1.2 | 01. Email Address                           | Your.email@quantcycles.com |
| QuantCyclesCycleSine      | ✓ 02. Signal Settings                       |                            |
| ADL                       | 00. AutoLoad Settings                       |                            |
| ADX                       | 01. Enable Signal                           |                            |
| ADXR                      | 02. Display Signal Projections              |                            |
| APZ<br>Aroon              | 03. 1st Deviation Band                      | 2                          |
| Aroon oscillator          | 04. 2nd Deviation Band                      | 3                          |
| ATR                       | 05. Alert Deviation Band                    | 0                          |
| Bartimer                  | 06. Detrend Entry Offset                    | 20                         |
|                           | 07. # Signals Per Cycle                     | 1                          |
| Contigured                | 08a. Enable Trend Reversion Trade           |                            |
| QuantCycles version 4.1.2 | 08b. Enable Trend Breakout Trade            |                            |
|                           | ✓ 03. Visuals                               |                            |
|                           | 01. Enable Repaint                          |                            |
|                           | <ul> <li>01a. Forecast Text Font</li> </ul> | Arial Black, 14px          |
|                           | 01b. Forecast Cycle Turn Point Color        | White 🗸                    |
|                           | 02a. Up Slope Color                         | Lime 🗸                     |
|                           | 02h Down Slone Color                        | Rad V                      |
| add remove up dou         | in                                          | template                   |

### **STEP 4: CREATE REPAINT INDICATOR**

#### **AUTOMATIC SETTING INSTRUCTIONS**

6 Simply click the "AUTOLOAD" checkbox. The rest of the Signal Settings will be ignored.

#### MANUAL SETTING INSTRUCTIONS

- **7** Edit "**DETREND ENTRY OFFSET**" to match the timing of your trading.
- **We recommend saving your settings as a template.** Click **"TEMPLATE**" and **"SAVE**".
- 8 Name your template "REPAINT" and click "SAVE".
- 9 Finally click "APPLY" and "OK"

| Available       i         Image: Constraint of the second second seco                                                                                                    |
|----------------------------------------------------------------------------------------------------|
| CuantCycles       00. LicenseParameters       6         CuantCycles version 4.1.2       01. Email Address       11. Email Address         QuantCyclesCycleSine       01. Email Address       11. Email Address         QuantCyclesTrendChop       02. Signal Settings       0         ADX       01. Enable Signal       0         ADX       01. Enable Signal       0         ADX       02. Display Signal Projections       0         APZ       03. 1st Deviation Band       2         Aroon oscillator       04. 2nd Deviation Band       3         ATR       05. Alert Deviation Band       0         Bar timer       06. Detrend Entry Offset       20                                                                                                    |
| QuantCycles version 4.1.2       01. Email Address       Itm.rooks@quantcycles.com         QuantCyclesCycleSine       02. Signal Settings       00. AutoLoad Settings         ADL       00. AutoLoad Settings       Im.rooks@quantcycles.com         ADX       00. AutoLoad Settings       Im.rooks@quantcycles.com         ADX       00. AutoLoad Settings       Im.rooks@quantcycles.com         ADX       01. Enable Signal       Im.rooks@quantcycles.com         ADX       01. Enable Signal       Im.rooks@quantcycles.com         ADX       01. Enable Signal       Im.rooks@quantcycles.com         ADX       01. Enable Signal       Im.rooks@quantcycles.com         ADX       01. Enable Signal       Im.rooks@quantcycles.com         ADX       01. Enable Signal       Im.rooks@quantcycles.com         ADX       01. Enable Signal       Im.rooks@quantcycles.com         ADX       01. Enable Signal       Im.rooks@quantcycles.com         02. Display Signal Projections       Im.rooks@quantcycles.com       Im.rooks@quantcycles.com         03. 1st Deviation Band       0       3       Im.rooks@quantcycles.com         04. 2nd Deviation Band       0       0       Im.rooks@quantcycles.com         05. Alert Deviation Band       0       0       0         06.                                                                                                    |
| QuantCycleSCycleSine         QuantCycleSTrendChop         ADL         ADX         ADX         ADXR         APZ         Aroon oscillator         ATR         Bartimer         Occomment         Occomment         Occomment         Occomment         Occomment         Occomment         Occomment         Occomment         Occomment         Occomment         Occomment         Occomment         Occomment         Occomment         Occomment         Occomment                                                                                                    |
| ADL       00. AutoLoad Settings       Image: Constraint of the set of the set of th                                                                                                    |
| ADX<br>ADX<br>ADXR<br>APZ<br>Aroon oscillator<br>ATR<br>Bar timer<br>ADX<br>Aroon oscillator<br>ATR<br>Bar timer<br>ADX<br>Aroon oscillator<br>ATR<br>Bar timer<br>ADX<br>Aroon oscillator<br>ATR<br>Bar timer<br>ADX<br>ADX<br>Aroon oscillator<br>ATR<br>Bar timer<br>ADX<br>ADX<br>ATR<br>Bar timer<br>ADX<br>ADX<br>ATR<br>Bar timer<br>ADX<br>ADX<br>ADX<br>ADX<br>ATR<br>Bar timer<br>ADX<br>ADX<br>ADX<br>ADX<br>ADX<br>ADX<br>ATR<br>Bar timer<br>ADX<br>ADX<br>ADX<br>ADX<br>ADX<br>ADX<br>ADX<br>ADX                                                                                                    |
| ADXR     02. Display Signal Projections     Image: Constraint of the system of the system of                                                                                                    |
| APZ     03. 1st Deviation Band     2       Aroon oscillator     04. 2nd Deviation Band     3       ATR     05. Alert Deviation Band     0       Bar timer     06. Detrend Entry Offset     20                                                                                                    |
| Avoin Scillator<br>ATR<br>Bartimer<br>Deformed<br>Arcon Scillator<br>ATR<br>Bartimer<br>Deformed<br>Deformed |
| ATR 05. Alert Deviation Band 0<br>Bar timer 06. Detrend Entry Offset 20<br>07. # Signals Per Cycle 1                                                                                                    |
| Bar timer         06. Detrend Entry Offset         20           0. down d         07. # Signals Per Cycle         1                                                                                                    |
| 07.#Signals Per Cycle 1                                                                                                    |
|                                                                                                    |
| Configured 08a. Enable Trend Reversion Trade                                                                                                    |
| QuantCycles version 4.1.2 08b. Enable Trend Breakout Trade                                                                                                    |
| Save                                                                                                    |
| Repaint                                                                                                    |
| ast Text Font Arial Black, 14px                                                                                                    |
| st Cycle Turn Point Color White                                                                                                    |
| he Color                                                                                                    |
| Ring Color Bad                                                                                                    |
| template et al.                                                                                                    |
|                                                                                                    |
| OK Cancel Apply                                                                                                    |
|                                                                                                    |
|                                                                                                    |
| Repaint                                                                                                    |
|                                                                                                    |
| Save Save as Default Cancel                                                                                                    |
|                                                                                                    |
|                                                                                                    |

Your chart should now open and populated with the two indicators at the bottom

### **STEP 5: EXTEND YOUR FORECAST**

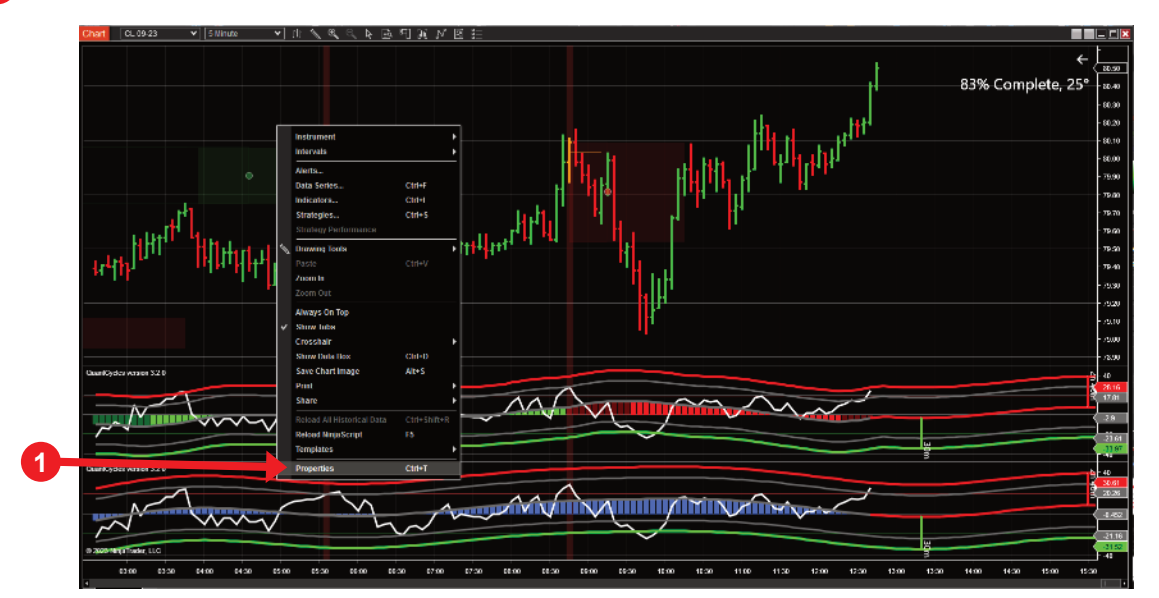

1 Right click on your completed chart and select "PROPERTIES".

2 Change "RIGHT SIDE MARGIN" to 400.
3 Click "APPLY" and "OK".

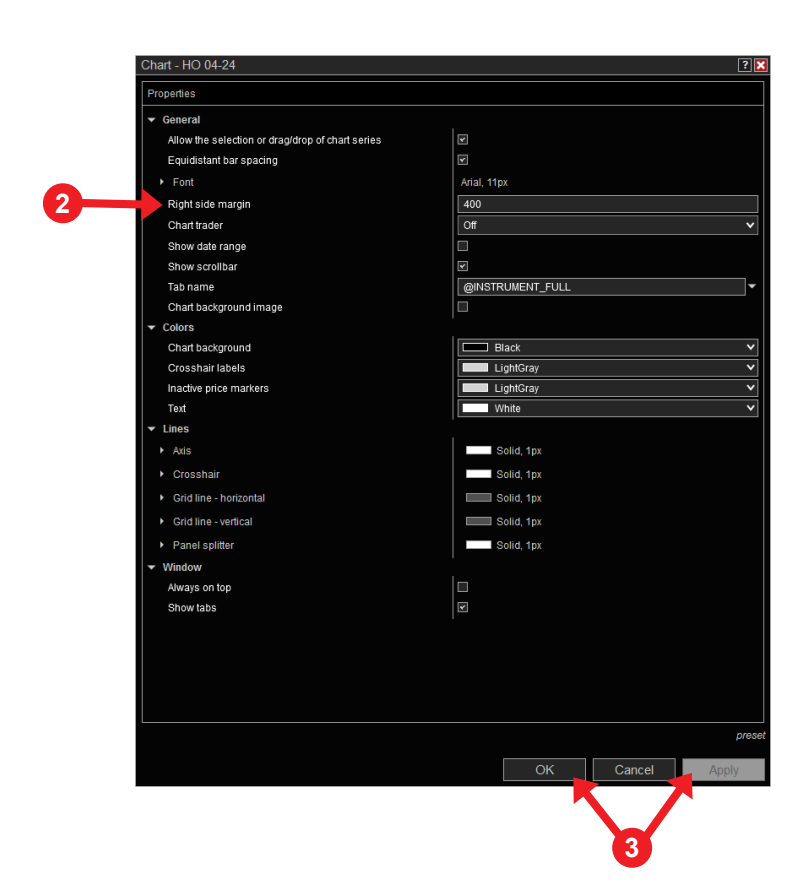

### **STEP 6: INSTALL KINETICK PLUGIN**

**KINETICK** is a partner company to **NinjaTrader**. **KINETICK** provides specialized symbol data to **NinjaTrader**. In order to track your specific symbol, you will need to create an account with **KINETICK** and subscribe to their service.

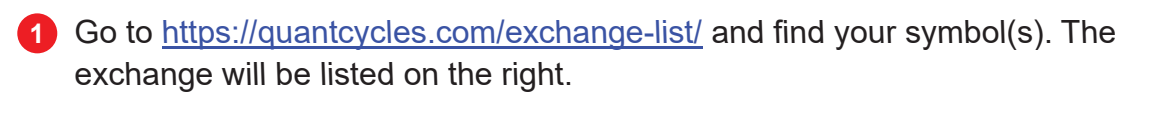

2 Proceed to <u>https://kinetick.com/Subscribe</u> and complete your order.

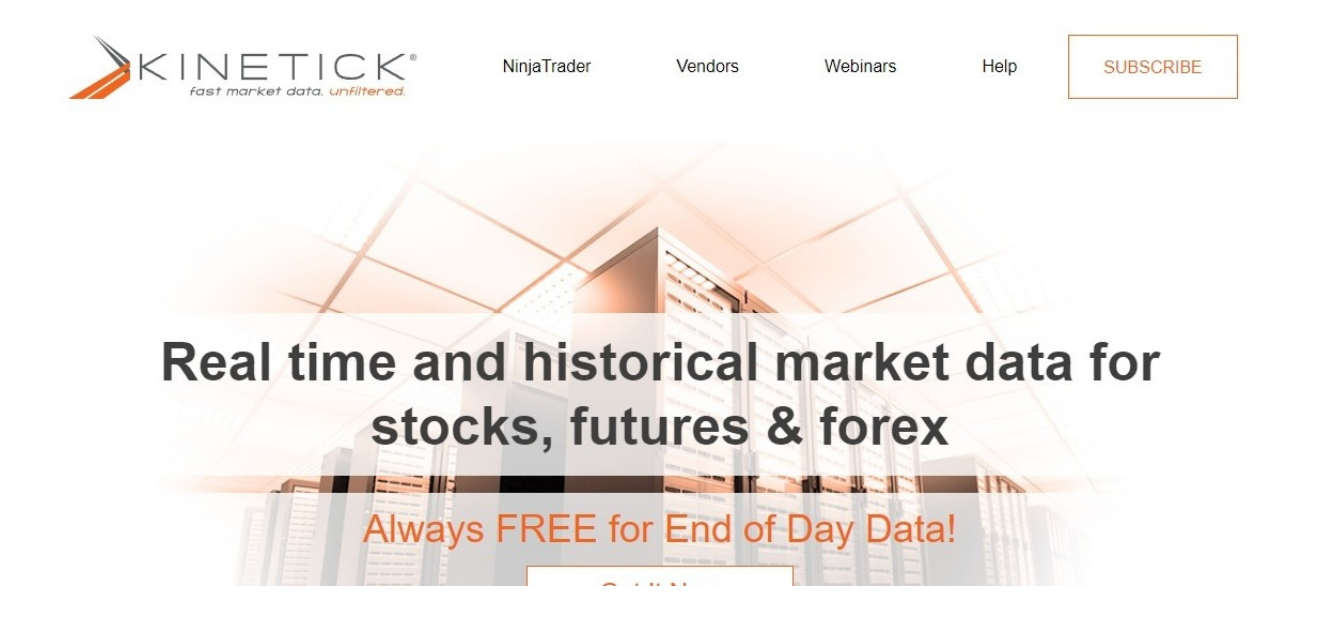

### **STEP 6: INSTALL KINETICK PLUGIN**

**Connecting To Your Kinetick Data Connection**. Kinetick is the preferred streaming real time and historical market data service for NinjaTrader. Kinetick offers the following two connection options: Free **End of Day** service for stocks, **futures and forex** Real time service.

#### **3** NinjaTrader must be installed.

4 Start NinjaTrader.

6

In NinjaTrader, navigate to "CONNECTIONS" > "CONFIGURE".

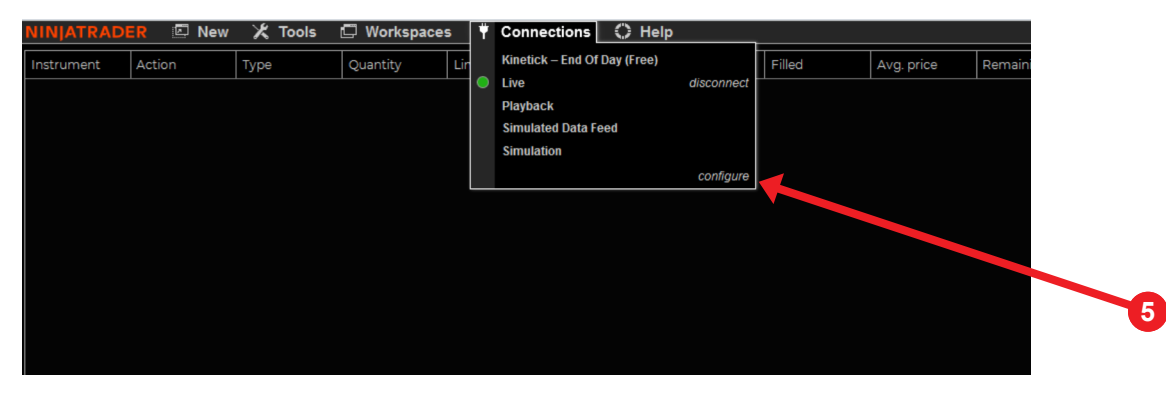

Under "CONFIGURED"

Click "MY KINETICK".

In "AVAILABLE", scroll down and double click "KINETICK".

| Available                                                                                                    |
|----------------------------------------------------------------------------------------------------|
| Interactive Brokers<br>IQFeed<br>Kinetick<br>NinjaTrader<br>NinjaTrader Continuum<br>NinjaTrader FXCM<br>Rithmic for NinjaTrader Brokerage<br>TD AMERITRADE<br>Configured<br>Kinetick – End Of Day (Free)<br>My Kinetick<br>Playback Connection<br>Simulated Data Feed |

#### **STEP 6: INSTALL KINETICK PLUGIN CONTINUED**

#### 8 Under PROPERTIES, configure:

Connection name: Choose a unique name to identify your connection.

**Connect on start up**: Enable this checkbox if you would like NinjaTrader to automatically establish a connection on start up

User name: Enter your Kinetick account user name

Password: Enter your Kinetick account password

**Ask password on connect**: Enable to require manually entering the password when connecting (Password field above will be disabled)

**Use back adjusted data**: Enable if you will be working with continuous futures contracts and want the historical data to be back adjusted

Globex Non-Pro Fees: Enable if you are participating in the Globex Non-Pro Fees

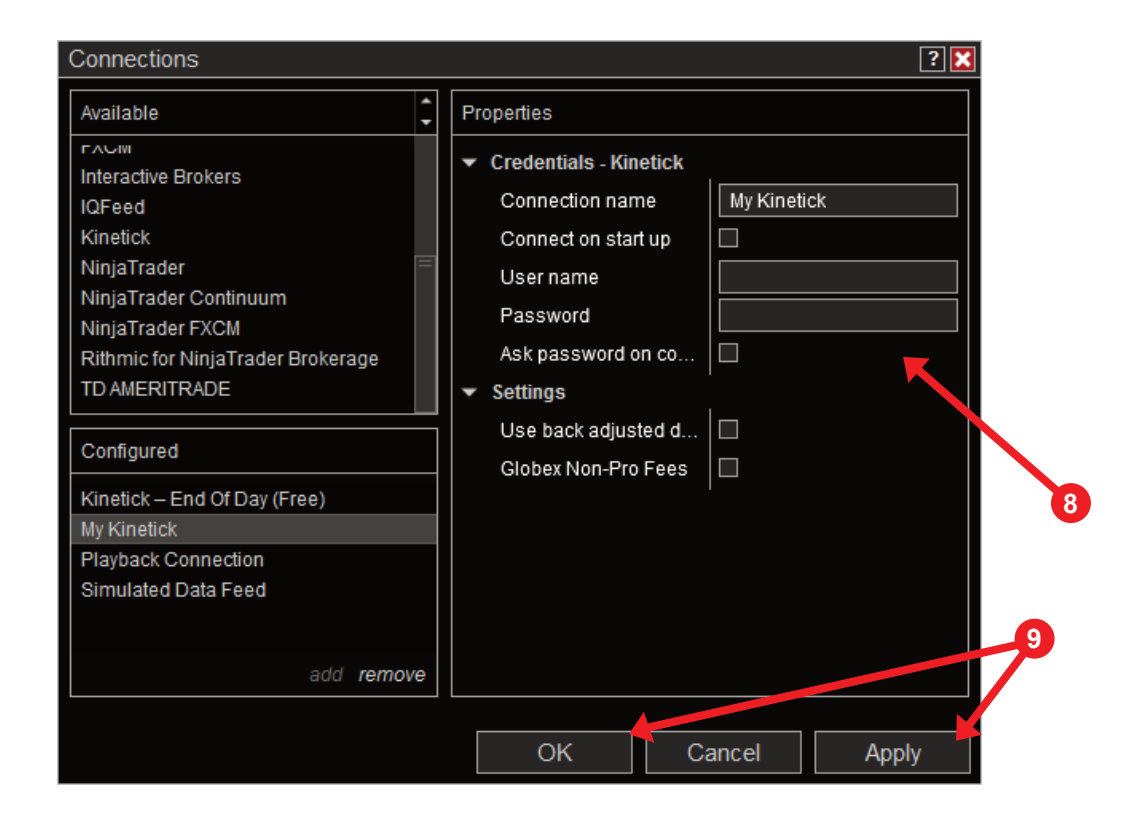

Select "APPLY" and "OKAY".